データ移行のみ(現パソコン→新パソコン):「一括データ移行」を使う方法

新パソコンへのインターネット出願ソフトインストールなど準備が完了している状態を前提としています。 設定ができていない場合は、先に「<u>(1)インターネット出願ソフトの設定のみ(新パソコン用)</u>」を参照してください。 インターネット出願ソフトは、最新バージョンをインストールしてください。

※データを移動するために、USBメモリや外付けディスクなどの移動用ディスクをご用意ください。

## 1. 元パソコンから移動するデータをコピーする

- (1) デスクトップの「インターネット出願」をダブルクリック
   →「本人認証」画面の クリック
   →[ユーティリティ]をクリック
   →「一括データ移行」を選択して[OK]をクリック
- (2) [データを USB などにコピーする]をクリック
- (3) コピー(移行)するデータを選択して[OK]をクリック
   ※新パソコンでオンライン手続をする場合は、
   「証明書の情報」も選択してください。
   ※移行可能なデータは以下を参照してください。
   →「一括データ移行 ヘルプ」

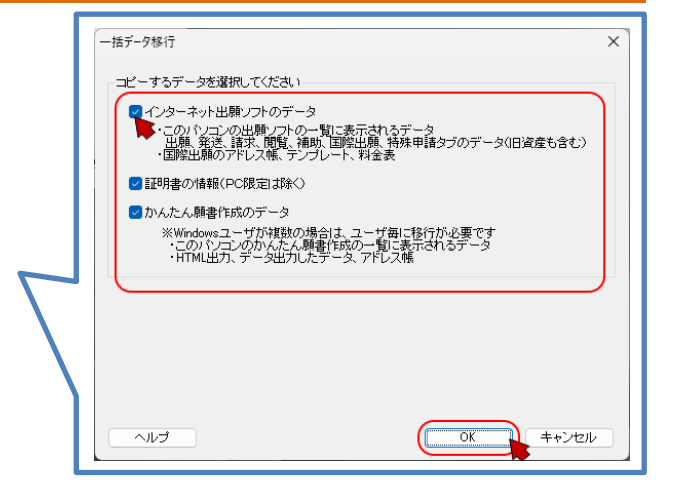

- (4) 表示されるデータの合計サイズとコピー先の空き容量を確認し、[OK]をクリック ※空き容量が不足する場合は[キャンセル]して、選択しなおすか空き容量を増やしてください。
- (5) 保存先の選択画面で、データ移動用 USB メモリなどを選択して〔フォルダーの選択〕をクリック

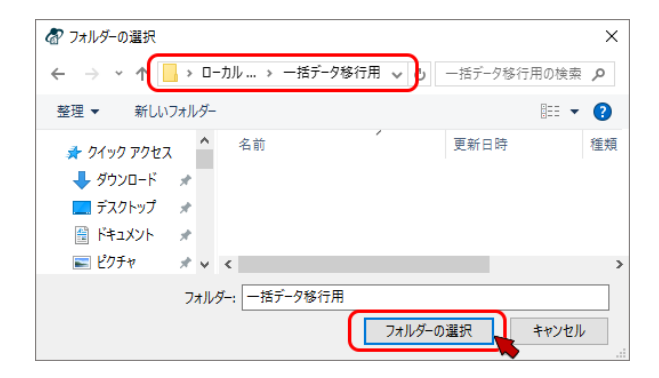

- (6) 開始メッセージで[OK]をクリック
- (7) 完了メッセージで[はい]をクリックし、ログを確認してください。
- (8)保存先に、「JPO-TR」フォルダーが作成されます。
   この中にコピー日時のフォルダーが作成され、中にデータが保存されます。
   注意:「JPO-TR」も含め、その配下のフォルダー名やファイル名は変更しないでください。
   □ □ ×
   □ □ ×
   □ □ ×
   □ □ ×
   □ → ↓ ⊕
   (PO-TR)
   □ ↓ ↓ ⊕

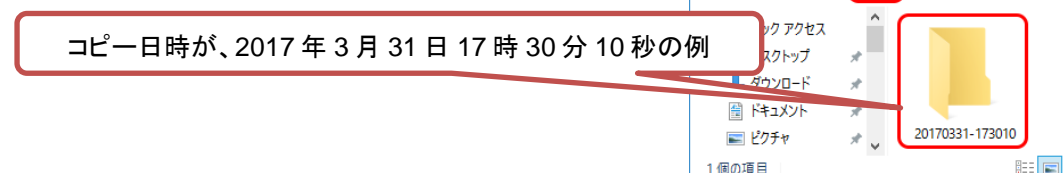

- ※ PC 限定タイプ証明書ストアは、別のパソコンで使用できないため、コピー対象外です。
- ※ 証明書ストアを USB メモリなどに入れている場合、その USB メモリなどを未接続で本操作をするとコピーエラーになりますが、 コピー可能な他の証明書ストアはコピー(移行)します。

## 2. 移動したデータを新パソコンに反映する

- (1) 証明書ストアモードで、USBメモリなどに証明書ストアを入れている場合は接続します。 識別番号毎に USBメモリが異なる場合は、本操作時に接続している USBメモリの情報のみコピーします。
- (2) デスクトップの「インターネット出願」をダブルクリック →「本人認証」画面の<sup>▲</sup>クリック→[ユーティリティ]をクリック→「一括データ移行」を選択して〔OK〕をクリック
- (3) 〔データをパソコンに戻す〕をクリック
- (4) メッセージを確認し[OK]をクリック

| 一括データ | 修行                                                                            | X |
|-------|-------------------------------------------------------------------------------|---|
| 1     | V5AST00071<br>このパソコンに戻すデータのフォルダを指定してください。<br>フォルダ名は、コピー日時(YYYYMMDD-hhmmss)です。 |   |
|       | 戻し先は自動的に判定します。                                                                |   |
|       | OK キャンセル                                                                      |   |

(5) 元パソコンから持ってきた「コピー日時のフォルダー」を選択して、〔フォルダーの選択〕をクリック

|          |                                                                                                    |                  | ×    |         |                                                                                                    |            |
|----------|----------------------------------------------------------------------------------------------------|------------------|------|---------|----------------------------------------------------------------------------------------------------|------------|
|          | ← → 、 ↑ 🦲 « 一括データ移行 > JPO-TR >                                                                                   | ✓ ひ JPO-TRの検索    | R    |         |                                                                                                    |            |
|          | 整理 ▼ 新しいフォルダー                                                                                                    | 8== ▼            | •    |         |                                                                                                    |            |
|          | <ul> <li>tmp</li> <li>Windows</li> <li>ユーザー</li> <li>オデーク移行用</li> <li>プオルダー:</li> <li>20161216-160707</li> </ul> | フォルダーの裏沢 1 キャンセル |      |         | <ul> <li>         一括データ移行          </li> <li></li></ul>                                                                                                    | ×          |
|          |                                                                                                    | •                |      |         | ・国際出願の編集ファイル、アドレス帳、テンプレート                                                                                                    |            |
| (6)      | 戻すデータのサイズと空き                                                                                                    | 容量を確認し           | τ[0k | く〕をクリック | ・かんたん順書作成のテータ                                                                                                    |            |
|          | 一括データ移行                                                                                                    | ×                |      |         | ◆以下のデータを戻します。<br>データの戻し先は、自動的に判定します。                                                                                                    |            |
|          | 空き容量の確認<br>戻し先ドライブ(C)の空き容量: 21 GB<br>戻すデータのサイズ: 67 MB<br>特にCドライブは、十分な空きがあるかご確認ください                               | <b>L</b>         |      |         | <ul> <li>・インターネット出願ソフトのデータ<br/>環境設定の『フォルグ』タブで指定された場所</li> <li>・証明書の信報(PC環定は除く)<br/>同じたは口をZごらんださい</li> <li>・かんたん服書作成のデータ<br/>現在のWindowsユーザの領域(他のユーザは参照できません)</li> </ul> | )          |
| <i>i</i> | OK ++//                                                                                                    | 211              |      |         | 戻し処理を開始しますか?<br>OK キャン                                                                                                    | <b>ย</b> ม |
| (7)      | 「汪恵/最終確認」を確認                                                                                                    | ししのに」をクリ         | ック   |         |                                                                                                    |            |

- (8)以下は、場合によって表示されます。
  - 戻し先パソコンに同じ識別番号が登録されていますが、設定されている「証明書ストアの場所」が存在しません。 対処を選択してください。

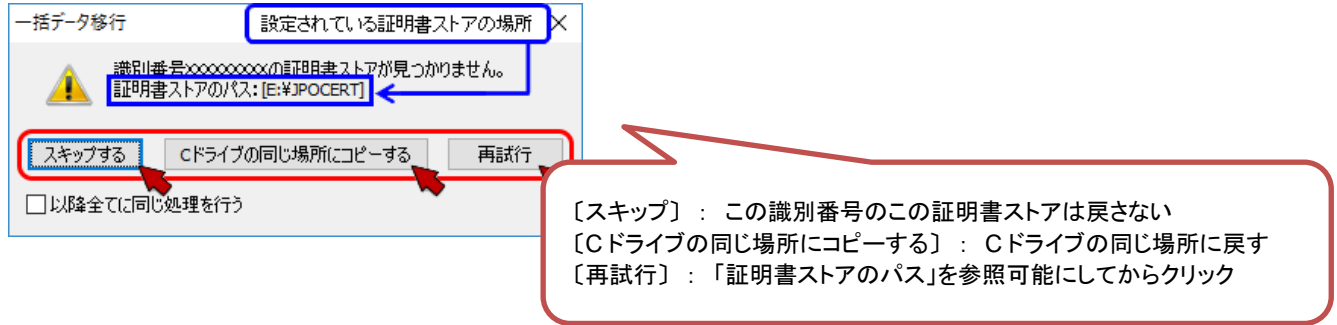

(9) 完了メッセージで[はい]をクリックしてログを確認してください。

新パソコンへのデータ移行は完了です。インターネット出願を起動してデータが見えるか、確認してください。